# **Genian NAC Integrations**

Resilient Functions simplify development of integrations by wrapping each activity into an individual workflow component.

These components can be easily installed, then used and combined in Resilient workflows.

## **Overview**

The Genian NAC function contains the ability to apply a tag to a system managed in NAC from the Resilient Platform.

This document describes the Genian NAC function, its customization options, and how to configure it in custom workflows.

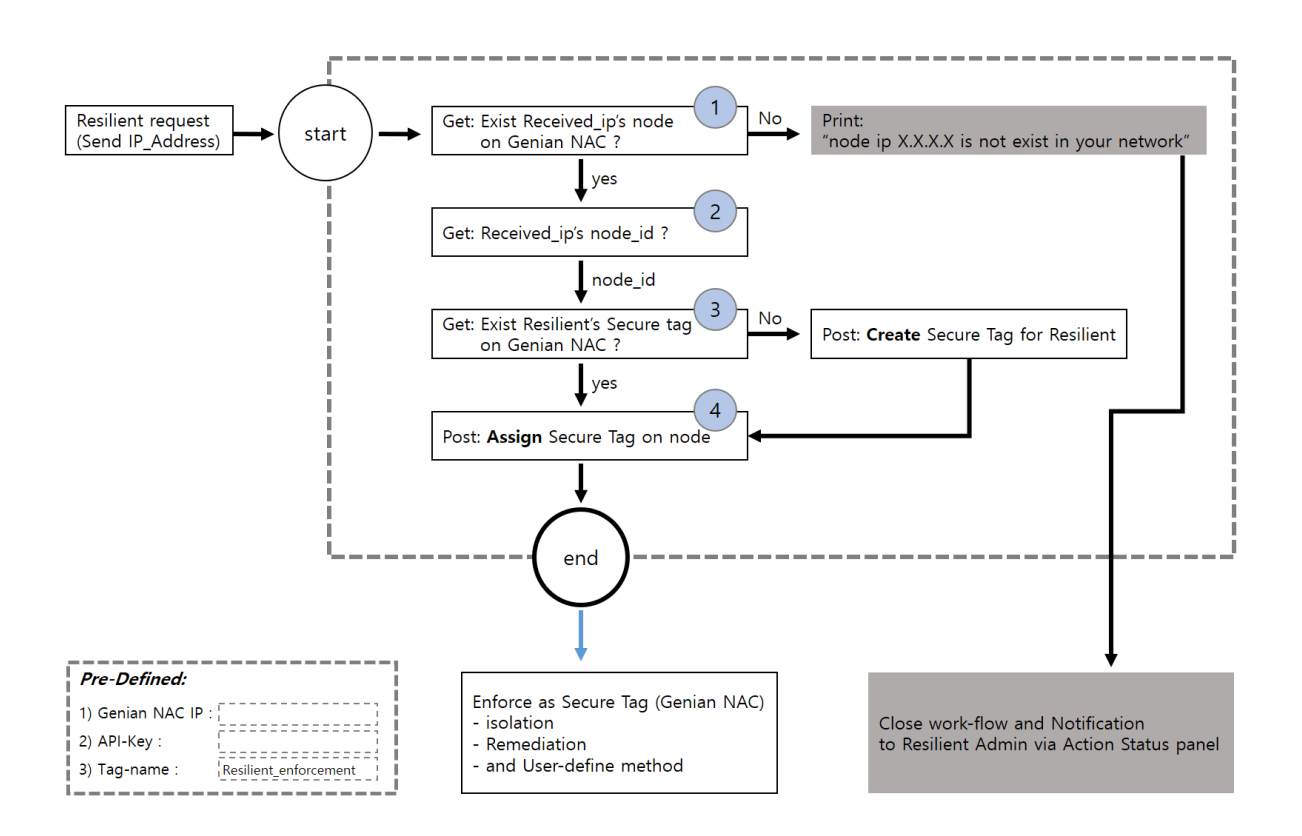

## **Requirement Product version**

| Product name               | Version                            | Note                      |
|----------------------------|------------------------------------|---------------------------|
| IBM Resilient 30.0.0 later |                                    |                           |
| Genian NAC                 | NAC-CT64-R-85669-5.0.31.0402 later | Release date 2020.5 after |

## Installation

Before installing, the following information regarding Genian NAC should be prepared.:

- The API-Key of Genian NAC's connector
- The IP or URLs info of Genian NAC Policy Center
- The tag Name of Resilient\_enforcement in Genian NAC

## Create API-Key of Genian NAC's connector

Move to 'Management > User', select 'Task > Add User' then create Genian NAC's connector

- Administrator Role: superAdmin
- Click the 'Generate API Key' in General menu

## Validating Genian NAC Policy Center ip information

- Determine the ip address or URL of Genian NAC Policy Center

### Specifying the tag name to be assigned to the node under control.

- Make sure there is no "black". ("\_" is allowed)
- Ex)Resilient\_isolation

#### Step 1: installation Genian NAC Resilient-Circuits

#### unzip the package and install the resulting .tar.gz via pip

Resilient> pip install pk\_genian\_nac-1.1.0.tar.gz

Modifying config.py

Move to [ ~ pk\_genian\_nac-1.3/pk\_genian\_nac/util ]

#### Edit config.py

nac\_server=[Input Genian NAC's IP]

api\_key=[input API-Key for Genian NAC connector]

tag\_name=XXXXXXXXXXXXX

#### Applying config.py

Resilient> resilient-circuits config -u

note : In the operating same app, just modify setting values, in "/home/resadmin/.resilient/app.config".

#### Step 2: import the workflows and function

Resilient> resilient-circuits customize

#### **Step 3: Run Resilient Circuits**

Resilient> resilient-circuits run

#### Installation process completed

## Test & Using: node isolation

The security manager can control the node in various ways by using the secure tag of the Genian NAC.

Below is a flowchart on which Secure Tag operates on the node.

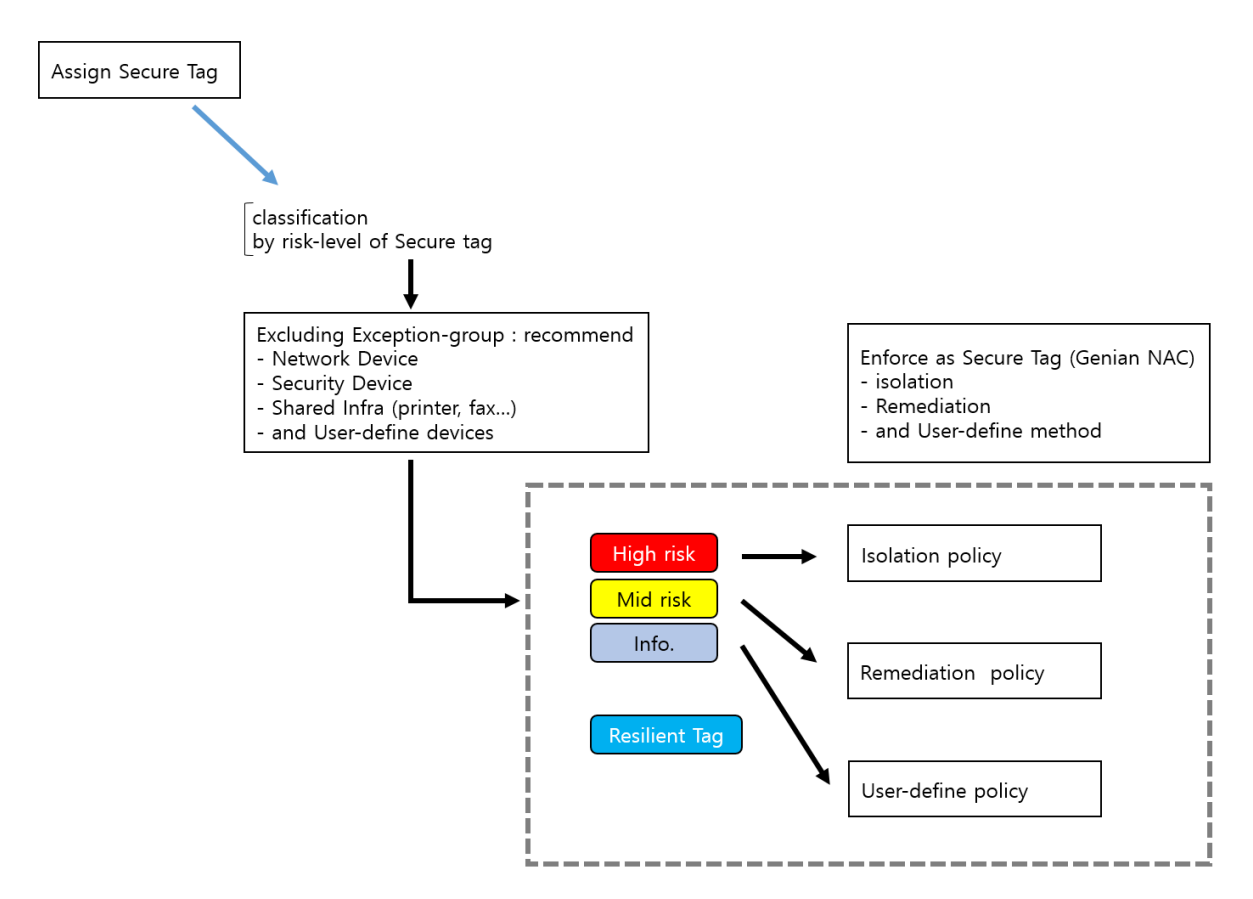

## **Creating Policy using Secure tag**

# This chapter is Guide to the establishment of policies for controlling nodes to which Secure tag is applied.

### Step 1: Creating Secure Tag

- Move to 'Preferences > Properties > Tag'
- Click 'Tasks > Create'
- Enter as follows

| Cat.        | Value                 | Ref.               |
|-------------|-----------------------|--------------------|
| Name        | Resilient_enforcement |                    |
| Description |                       |                    |
| Color       | Tag's color           |                    |
| Schedule    | Lifetime, 3days       | Tag's release time |

- Click 'save'

#### Step 2: Creating Node group based on Secure tag

- Move to 'Policy > Group > Node'
- Click 'Tasks > Create'
- Enter the General setting values ('ID' is essential)
- Set the condition to the following:

| Cat.     | Value                 | Ref. |
|----------|-----------------------|------|
| Criteria | Тад                   |      |
| Operator | Is equal to           |      |
| Value    | Resilient_enforcement |      |

- Click 'save'

#### Step 3: Creating policy to isolate nodes

- Move to 'Policy > Enforcement Policy'
- Click 'Tasks > Create'
- Under General enter an ID and Description and set the Status to Enabled.
- Follow the wizard to create a new Enforcement Policy. Select the previously created "Resilient\_enforcement" Node Group, do not select any permissions (all access will be blocked by default)
- enable Captive Portal and enter a message to be displayed to the end user
- With all configurations now in place, the Genians Network Sensor must be switched from Passive to Active mode to facilitate the Layer 2 quarantine of non-compliant nodes on the network. Navigate to System > Sensor > Edit Sensor Settings and set the Sensor
   Operating Mode to Active then click Update at the bottom of the page

#### Step 4: Testing

If you apply Artifacts in Resilient,

- 1. The Resilient generates a log that Secure Tag is applied.
- 2. In Genian NAC, the node is classified into the Resilient\_encouragement group.
- 3. The node is isolated from the network and The CWP(Blocking Information page) appears.

#### <Result>

- Genian NAC's log : Tagging and Changed enforcement Policy

| Logs                                |                            |                     |                                                                                                    |  |  |  |  |  |
|-------------------------------------|----------------------------|---------------------|----------------------------------------------------------------------------------------------------|--|--|--|--|--|
| Logs Status Logs                    | 1 Week                     | Add filters         |                                                                                                    |  |  |  |  |  |
|                                     |                            |                     | System/License                                                                                                    |  |  |  |  |  |
| 2020-05-08 12:06:29 Policy          | 172.29.52.220 172.29.52.18 | 0 00:0C:29:2D:E5:84 | Enforcement Policy changed. OLD='Default Policy',<br>NEW='Resilient_enforced', BY='Node Information Change'                                            |  |  |  |  |  |
| 2020-05-08 12:06:29 Settings Edited | 172.29.52.220 172.29.52.18 | 0 00:0C:29:2D:E5:84 | Node Tag added. PROPERTY='Resilient_enforcement',<br>RETENTION='2 day(s) 23 hour(s) 59 minute(s) 59 second(s)',<br>ADMIN=resilient, ADMIN_IP=127.0.0.1 |  |  |  |  |  |

| NT AG \$\$  | Anomaly | Status | Connectivity  | IP            |                   | MAC               | Status             | Enforcement Policy | Hostname (Name) |
|-------------|---------|--------|---------------|---------------|-------------------|-------------------|--------------------|--------------------|-----------------|
| <b>a</b>    |         | •      |               | 172.29.52.3   |                   | AC:1F:6B:66:66:3B |                    | Default Policy 🚯   |                 |
| <b>.</b>    |         | ٠      |               | 172.29.52.4   | V6                | 44:8A:5B:6A:A2:95 |                    | Default Policy 🚯   |                 |
|             |         |        |               | 172.29.52.30  | V6                | D0:50:99:3C:38:CC |                    | Default Policy 🚯   |                 |
|             |         | ٠      |               | 172.29.52.31  |                   | 00:0C:29:7D:69:8F |                    | Default Policy 🚯   |                 |
|             |         | ٠      |               | 172.29.52.32  |                   | 00:0C:29:8D:F4:A2 |                    | Default Policy 🚯   |                 |
| <b>L</b>    |         |        |               | 172.29.52.35  | V6                | 50:E5:49:A5:87:3B |                    | Default Policy 🚯   | CLIENT-WIN10    |
|             |         |        | I             | 172.29.52.50  |                   | 44:8A:5B:F4:49:6A |                    | Default Policy 🚯   |                 |
|             |         | ٠      |               | 172.29.52.100 | V6                | D0:50:99:5B:CA:32 |                    | Default Policy 🚯   |                 |
|             |         | ٠      |               | 172.29.52.150 | V6                | 08:35:71:12:5B:AF |                    | Default Policy 🚯   |                 |
|             |         |        |               | 172.29.52.151 | V6                | 08:35:71:12:5C:3B |                    | Default Policy 🚯   |                 |
| ?           | •       |        | 172.29.52.180 |               | 00:0C:29:2D:E5:84 |                   | Resilient_enforced |                    |                 |
| Ē.          |         | ٠      |               | 172.29.52.200 |                   | 00:0C:29:D4:5A:14 |                    | Default Policy 🚯   | DESKTOP-N8NT90G |
|             |         |        |               | 172.29.52.201 | V6                | 00:0C:29:B5:6E:DC |                    | Default Policy 🚯   |                 |
|             |         | •      |               | 172.29.52.210 | V6                | 00:0C:29:06:DB:6E |                    | Default Policy 🚯   |                 |
| <b>\$</b> 5 |         | •      |               | 172.29.52.220 |                   | 00:0C:29:D1:38:BD |                    |                    | eth0            |
| 0           |         |        |               | 172.29.52.220 |                   | 00:0C:29:D1:38:BD |                    |                    | eth0            |
| <b>L</b>    |         | ٠      |               | 172.29.52.252 | V6                | 94:DE:80:CE:40:26 |                    | Default Policy 🚯   |                 |
| A           |         |        |               | 172.29.52.254 |                   | 1C:AA:07:33:91:52 |                    | Default Policy 🚯   |                 |

## - Resilient\_enforcement tag applied to 172.29.52.180(Resilient Sent IP)

- Isolated & The CWP(Blocking Information page) appears.

| G CWP (Captive Web Portal) × +                                                                                                    |                                                                    |                          |                          |         | - |   | ×      |  |  |
|----------------------------------------------------------------------------------------------------|--------------------------------------------------------------------|--------------------------|--------------------------|---------|---|---|--------|--|--|
| ← → C ▲ Not secure   172.29.52.2                                                                                                    | 20/cwp2/faces/com                                                  | imon/de                  | sign/standard/main.xhtml |         | ☆ | Θ | *<br>* |  |  |
|                                                                                                    |                                                                    |                          |                          | English | ~ |   | ^      |  |  |
| Node                                                                                                    | Node Information IP=172.29.52.180, MAC=00:0C:29:2D:E5:84           |                          |                          |         |   |   |        |  |  |
| <ul> <li>Your devices is isolated by Resilie</li> <li>An Agent is required. Click on "I</li> <li>Login required. Please click on "I</li> </ul> | ent<br>Install Agent" button to<br>Login" button to login<br>Login | to install a<br>n.<br>OK | an Agent.                |         |   |   |        |  |  |
| Notice                                                                                                    |                                                                    |                          |                          |         |   |   |        |  |  |
| No.                                                                                                    | Title                                                              |                          | Posted By                | Posted  |   |   |        |  |  |
|                                                                                                    |                                                                    | No reco                  | ords found.              |         |   |   |        |  |  |
|                                                                                                    |                                                                    |                          |                          |         |   |   | -      |  |  |